# Guide utilisateur de Mattermost

Bienvenue dans ce guide qui vous expliquera pas à pas comment utiliser cet outil interne qui permet un travail collaboratif avancé et protégé, avec une messagerie instantanée et l'échange de fichiers.

## Se connecter à l'outil

#### 1- Installer l'application Mattermost

Mattermost peut être lancé directement dans un navigateur Web (web based Mattermost application) ou bien à partir d'une application dédiée disponible sur toutes les plateformes.

Sur Téléphone portable, il est conseillé d'utiliser la version applicative à installer pour améliorer les performances et les fonctionnalités.

Voici le tableau des différentes plateformes et les différents type d'applications Mattermost.

- Web based Mattermost application: peut fonctionner directement sur les navigateurs Chrome, Firefox, Safari, and Edge quelque soit l'OS: MAC, Windows, Android, Linux
- PC windows, MAC, Linux, Android, iOS: application à télécharger ici: <u>https://mattermost.com/download/#mattermostApps</u>

#### 2- Créer son compte d'utilisateur à la première connexion

#### **Archipel Citoyen**

Bienvenue sur l'outil interne de communication ! 1 équipe par cercle et des entrez votre adresse ma

communication ! 1 équipe par cercle et des canaux de discussions à rejoindre selon vos volonté d'implication :)

Créons votre compte

Vous avez déjà un compte? Veuillez cliquer ici pour vous connecter.

#### Quelle est votre adresse e-mail ?

Une adresse e-mail valide est obligatoire pour pouvoir s'inscrire

#### Spécifiez votre nom d'utilisateur

Vous pouvez utiliser des lettres minuscules, nombres, points, tirets et tirets bas (underscores).

#### Spécifiez votre mot de passe

#### Créer un compte

En créant votre compte et en utilisant Archipel Citoyen, vous acceptez nos conditions générales d'utilisation et notre politique de confidentialité. Si vous ne les acceptez pas, vous ne pouvez pas utiliser Archipel Citoyen.

- A réception du mail de connexion, vous serez invité à renseigner la page d'inscription
- Entrez votre adresse mail, spécifiez un nom d'utilisateur de type "Prénom\_Nom", et choisissez votre mot de passe (à retenir)
- Confirmez en cliquant sur le bouton bleu "Créer un compte"

# **Archipel Citoyen**

Bienvenue sur l'outil interne de communication ! 1 équipe par cercle et des canaux de discussions à rejoindre selon vos volonté d'implication :)

| Adresse e-mai | l ou Nom d'utilisateur |  |
|---------------|------------------------|--|
|               |                        |  |

Mot de passe

Connexion

J'ai perdu mon mot de passe.

- Cliquez sur le lien suivant (à enregistrer dans les favoris) <u>https://mattermost.larchipelcitoyen.org/</u>
- Entrez votre adresse mail ou nom d'utilisateur et votre mot de passe
- Cliquez sur "Connexion"
- En cas de perte de votre mot de passe, il est possible de le réinitialiser.

# Les basiques

## 1- L'équipe d'accueil

A votre arrivée l'interface aura cette présentation. En rouge les grandes fonctions qui seront détaillées par la suite.

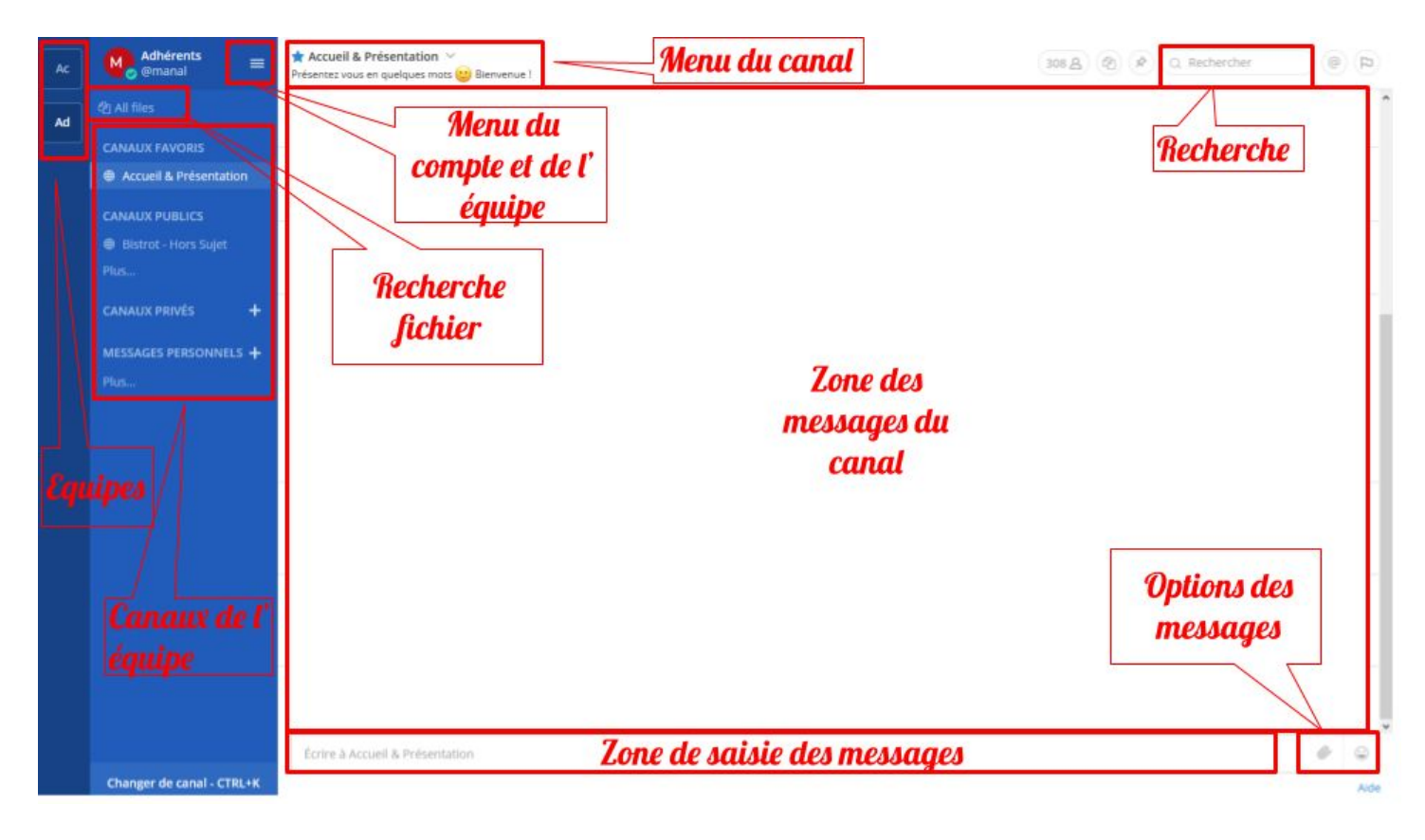

Les principales fonctions de Mattermost sont les suivantes: <u>Les équipes</u>

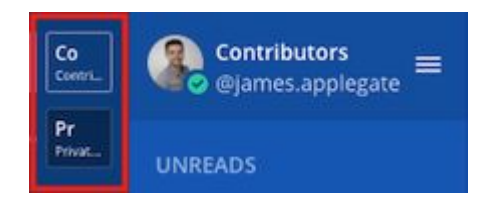

 Les équipes: elles sont sélectionnables à gauche de l'écran. Une équipe est un espace de travail spécifique pour une équipe donnée. Si vous n'avez qu'une équipe, la liste des équipes n'apparaît pas.

Chaque équipe possède un canal par défaut lié à l'équipe. Par conséquent on ne peut le quitter, l'archiver, rajouter des membres (tous les membres de l'équipe y sont).

Les équipes peuvent être:

- Publiques: chaque membre peut rejoindre ces équipes
- Privés: seuls les administrateurs de l'équipe peuvent vous inviter. Une fois invité, l'équipe apparaît dans la liste de vos équipes.

#### Les canaux

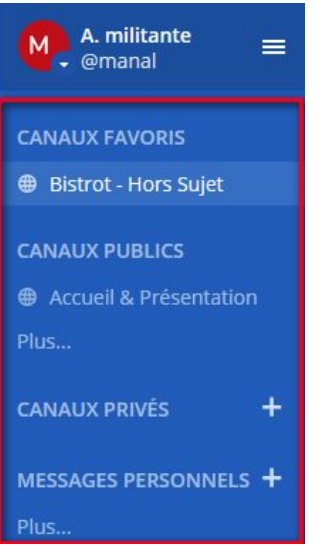

Ils sont sélectionnables dans l'interface sous votre nom.

Ce sont les canaux d'échanges sur une thématique donnée. C'est dans un canal que se font les échanges de messages. Ce sont les équivalents des fils de discussions sur Telegram, Whatsapp, etc. Vous pouvez mettre des canaux dans vos favoris pour les afficher en haut de la liste.

Les canaux peuvent être :

- Publics: chaque membre d'une équipe peut rejoindre le canal.
- Privés: permet à un sous groupe de partager et d'échanger de manière privé. N'est accessible que sur invitation des administrateurs du canal.
- Messages directs: permet de s'adresser directement à une ou plusieurs personnes membre de Mattermost sans créer de canal spécifique. La liste n'est pas liée à l'équipe sélectionnée.

#### Les messages

Échanger et répondre aux messages est le coeur de l'application, comme pour whatsapp, Telegram, etc. On peut publier, éditer, effacer ses messages. On peut aussi mettre un lien hypertext, ajouter et partager un fichier. On peut aussi adresser une notification spécifique à une personne, un canal ou une équipe en utilisant le symbole @.

#### Les recherches

Permet de faire une recherche dans l'ensemble des canaux dans lesquels on est inscrit. Les recherches peuvent être rendues plus précises en utilisant une syntaxe spécifique décrite ici: <u>https://docs.mattermost.com/help/getting-started/searching.html</u>

#### Les notifications

Permet de recevoir des notifications mail, sur son téléphone portable et dans Mattermost, dès qu'un message est posté, ou adresser à un membre particulier. Les réceptions de notifications sont configurables.

#### 2- Sélectionner ses canaux de discussions dans une équipe

#### 2-1- Rejoindre un canal

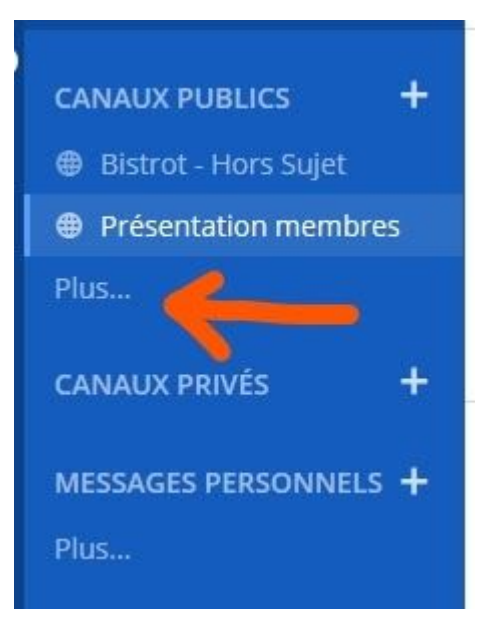

- Sur la gauche, dans un bandeau bleu apparaît la liste des "Canaux publics"
- Par défaut vous voyez le canal d'accueil
- Pour rejoindre d'autres canaux publics, cliquez sur "Plus..."

| Plus de canaux                                                                                                    | Créer un nouveau canal 🗙 |
|----------------------------------------------------------------------------------------------------|--------------------------|
| Rechercher des canaux                                                                                                    |                          |
| → Actions de rue<br>Point d'entrée à faire remonter au cercle "Action de rue" ou<br>Point d'entrée à faire remonter au cercle "Action de rue" ou | ou demande d'i           |
| → Comité de suivi<br>Point d'entrée à faire remonter au cercle "Comité de Suivi                                                                  | " ou demande             |
| → Communication<br>Point d'entrée à faire remonter au cercle "Communication                                                                      | " ou demande             |
| → Démocratie Gouvernan<br>Point d'entrée à faire remonter au cercle "Démocratie Gou                                                              | vvernance" ou            |
| → Finances<br>Point d'entrée à faire remonter au cercle "Finances" ou de                                                                         | mande d'intég            |
| → Programme                                                                                                    | Reioindre                |

- Sélectionnez les canaux publics de discussions qui vous sont utiles
- Pour sélectionner un canal, cliquer sur "Rejoindre"
- Répétez l'opération jusqu'à avoir rejoint les canaux que vous souhaitiez

#### 2-2- Changer de canal

Pour sélectionner un canal, il suffit de cliquer dessus dans la liste des canaux de l'équipe.

#### 2-3- Quitter un canal

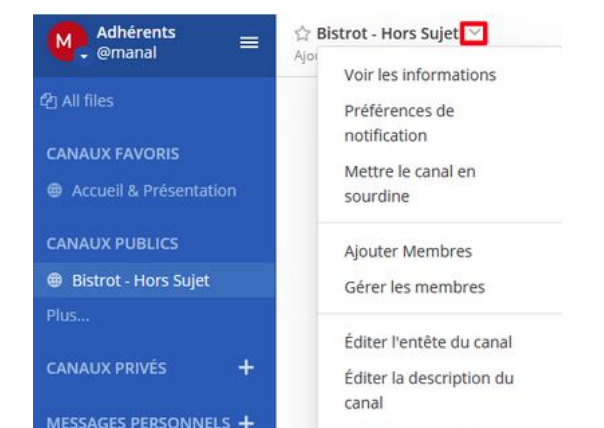

 Pour quitter un canal, positionnez vous dans le canal concerné et sélectionnez son menu spécifique. Il suffit alors de cliquer sur "Quitter le canal".

#### 3 - Ecrire, réagir et communiquer

#### 3-1- Réagir à un message

Pour réagir à ce qui est déjà écrit, allez dans les options de message, côté droit du message, le menu apparaît lorsqu'on passe la souris dessus

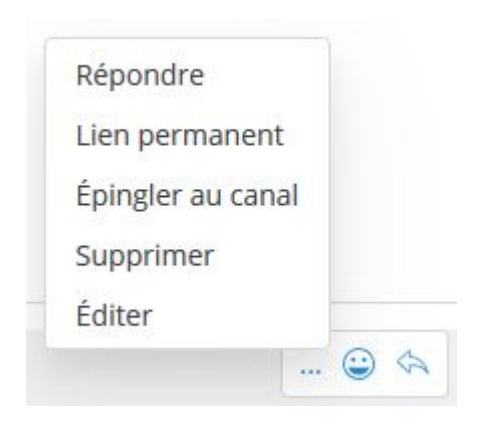

- Répondre : le plus à droite, la flèche de renvoi, qui permet de lier les messages au même post initial. Si je clique sur cette flèche, je vois l'ensemble des messages qui se raccrochent à cette discussion. Cela permet de garder une certaine lisibilité si plusieurs discussions parallèles s'entrecoupent.
- Smiley : Plutôt que de répondre "Je suis d'accord", on a pris l'habitude d'ajouter un émoticone "pouce vers le haut" ou un qui sourit. Une fois qu'ils sont affichés en dessous du message il suffit de cliquer dessus pour ajouter un like
- [...] : plus d'options, comme éditer son message, pour ajouter ou corriger des éléments, mettre en forme, ou le supprimer
- Épingler un message, qui permet de mettre le message dans l'entête du canal.

#### 3-2- Rédiger un texte et le mettre en forme

- Taguer une personne : si le message doit impérativement être lu par une personne spécifique, tapez "@" suivi de son nom d'utilisateur (ex:"@compte-test"). Si l'ensemble des personnes du canal doivent voir l'info (annoncer une date de réunion, appel à mobilisation, compte rendu etc..) tapez "@channel". Pour adresser l'ensemble d'une équipe, tapez "@all".
- Surligner en \*\*gras\*\*, \_italique\_, \* tirets etc.. : la mise en forme ne se fait pas automatiquement, il faut l'écrire en <u>langage de code simplifié</u>.
- Pour revenir à la ligne sans envoyer le message tapez "shift"+"entrée"
- Attacher un fichier en utilisant le bouton trombone ou bien en déplaçant simplement le fichier dans la fenêtre Mettermost.

#### 4- Les messages directs

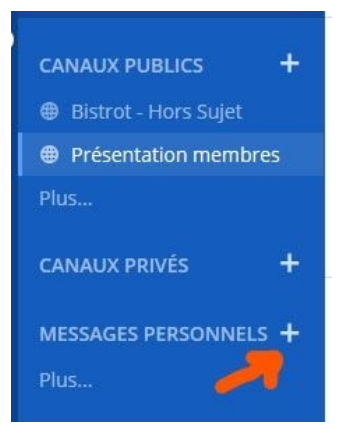

Si vous souhaitez échanger avec une ou plusieurs personnes spécifiquement sans polluer l'ensemble des autres canaux, il est possible de dialoguer avec toute personne présente sur Mattermost. Cliquez sur "+" à côté de messages personnels, indiquez le nom d'utilisateur de la personne et échangez !

#### 5- Sélectionner ses équipes

## 5-1- Rejoindre ou quitter une équipe

| Adl<br>@rr | hérents<br>nanal E Présentez vo | Pour joindre une équine publique. la quitter ou voir ses membres, il suffit de |
|------------|---------------------------------|--------------------------------------------------------------------------------|
| e          | Paramètres du compte            | sélectionner le menu de l'équipe et de cliquer sur l'action appropriée.        |
| ж          | Voir les membres                |                                                                                |
| u          | Rejoindre une équipe            |                                                                                |
| ж          | Quitter l'équipe                |                                                                                |
| tri        | Aide                            |                                                                                |
|            | Raccourcis clavier              |                                                                                |
| лх         | Signaler un problème            |                                                                                |
|            | Télécharger les apps            |                                                                                |
| G          | À propos de Archipel            |                                                                                |
|            | Citoyen                         |                                                                                |
|            | Se déconnecter                  |                                                                                |

## 7-2- Changer la sélection de l'équipe

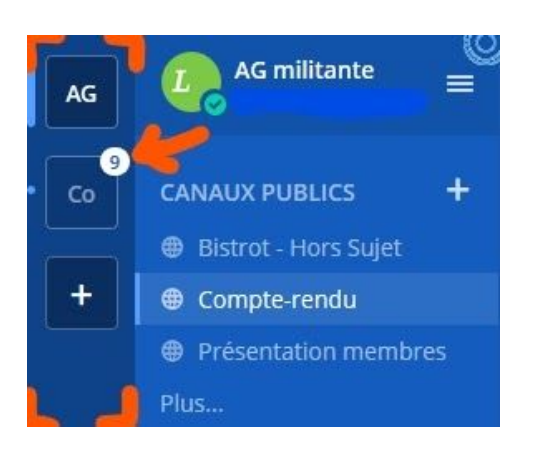

- Si vous appartenez à une ou plusieurs équipes en plus de celle d'accueil, vous pourrez basculer de l'une à l'autre en utilisant sur la gauche le bandeau des équipes. Vous pouvez ainsi basculer d'une équipe à l'autre en cliquant sur les carrés correspondants. Le nombre de messages non lus dans chaque équipe est affiché en surbrillance.
- Vous pouvez déplacer les tuiles des équipes les unes par rapport aux autres.

#### 8- Modifier son profil et les notifications

#### 8-1- Paramètres généraux

| Ad<br>@r | hérents<br>nanal    | Accueil A<br>Présentez vo |                                                                          |
|----------|---------------------|---------------------------|--------------------------------------------------------------------------|
| e        | Paramètres du com   | npte                      | nom d'utilisateur, dans le bandeau de gauche. Cliquez sur "Paramètres du |
| ĸ        | Voir les membres    |                           | compte".                                                                 |
| u.       | Rejoindre une équi  | pe                        |                                                                          |
| ж        | Quitter l'équipe    |                           |                                                                          |
| tri      | Aide                |                           |                                                                          |
|          | Raccourcis clavier  |                           |                                                                          |
| л        | Signaler un problèr | ne                        |                                                                          |
|          | Télécharger les app | DS                        |                                                                          |
| G        | À propos de Archip  | el                        |                                                                          |
|          | Citoyen             |                           |                                                                          |
|          | Se déconnecter      |                           |                                                                          |

| Paramètres du compte ×                            |                                                                                                    |   |
|---------------------------------------------------|----------------------------------------------------------------------------------------------------|---|
| 🔅 Général                                         | Paramètres généraux                                                                                | ^ |
| <ul><li>Sécurité</li><li>Notifications</li></ul>  | Nom complet Modifier Veuillez cliquer sur 'Modifier' pour spécifier votre nom complet              |   |
| Affichage     Barre latérale     Octions surgedes | Nom d'utilisateur Modifier<br>nathalie_fromont                                                     |   |
|                                                   | Pseudo Modifier<br>Veuillez cliquer sur 'Modifier' pour ajouter un pseudo                          |   |
|                                                   | Rôle Modifier<br>Veuillez cliquer sur 'Modifier' pour ajouter votre titre professionnel / fonction |   |
|                                                   | E-mail Modifier<br>from.nat@wanadoo.fr                                                             |   |
|                                                   | Photo de profil Modifier<br>Veuillez cliquer sur 'Modifier' pour télécharger une image             | ~ |

- Par transparence il a été choisi d'utiliser un nom d'utilisateur mentionnant "Prénom\_Nom", et d'y associer une photo, afin que l'on puisse se repérer plus facilement les uns les autres en arrivant. Pour ajouter une photo, cliquez sur "Modifier" en face de "Photo de profil".
- Il est aussi possible de modifier les notifications reçu sur votre téléphone, par mail, par symbole dans la page des paramètres correspondantes.

|                        | 🟠 Bistrot - Hors Sujet 🔽      |
|------------------------|-------------------------------|
| emanal - emanal        | Ajor<br>Voir les informations |
| එ All files            | Préférences de                |
| CANALIX FAVORIS        | notification                  |
| CANADATATORIS          | Mettre le canal en            |
| Accueil & Présentation | sourdine                      |
| CANAUX PUBLICS         | Ajouter Membres               |
| Bistrot - Hors Sujet   | Gérer les membres             |
| Plus                   |                               |
|                        | Éditer l'entête du canal      |
| CANAUX PRIVÉS 🕂        | Éditer la description du      |
|                        | canal                         |
| MESSAGES PERSONNELS +  | Renommer le canal             |

#### 8-2- Paramètres de notifications pour un canal

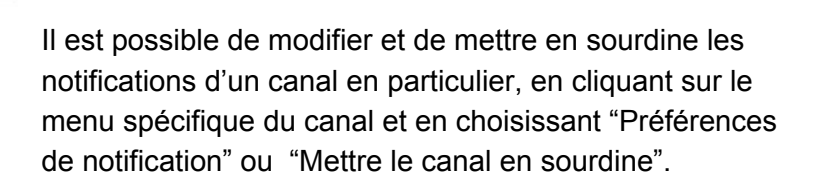

# Pour aller plus loin

#### 1- Créer un canal public ou privé

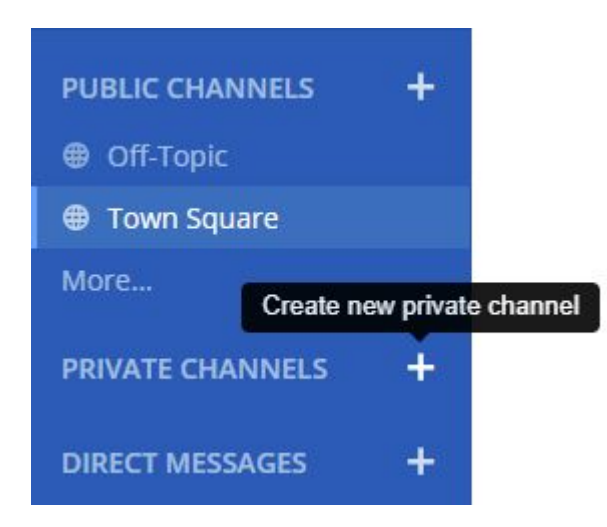

Il suffit de cliquer sur le bouton "+" à côté des en têtes de type de canaux.

Tout membre peut créer un ou plusieurs canaux privés. Néanmoins le nombre étant limité il faut vraiment définir un besoin avant de le faire.

Seuls les administrateurs d'équipe peuvent créer des canaux publics.

#### 2- Ajouter et gérer les membres d'un canal

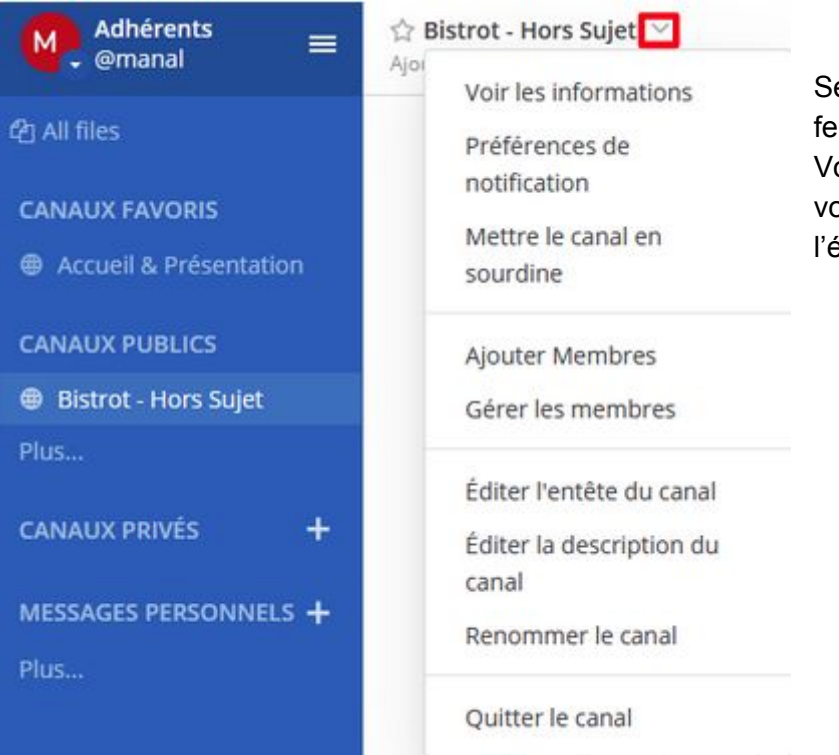

Sélectionner le nom du canal en haut de sa fenêtre afin d'accéder à la flèche descendante. Vous aurez alors le menu spécifique du canal vous permettant d'ajouter des membres de l'équipe, d'en supprimer.

#### 3- Archiver un canal

| Voir les informations          |                                                                                                    |
|--------------------------------|----------------------------------------------------------------------------------------------------|
| Préférences de notification    | <ul> <li>Archiver un canal permet de le supprimer pour ainsi nettoyer les canaux obsolètes qui encombrent la visibilité des canaux actifs. Il restera néanmoins accessible dans les bases de données de l'outil, sans plus être accessible aux membres. L'archivage est accessible par le menu spécifique du canal concerné.</li> <li>Les membres peuvent archiver un canal privé. Seuls les administrateurs peuvent archiver un canal public.</li> </ul> |
| Mettre le canal en sourdine    |                                                                                                    |
| Ajouter Membres                |                                                                                                    |
| Gérer les membres              |                                                                                                    |
| Éditer l'entête du canal       |                                                                                                    |
| Éditer la description du canal |                                                                                                    |
| Renommer le canal              |                                                                                                    |
| Convertir en canal privé       |                                                                                                    |
| Archiver le canal              |                                                                                                    |
| Quitter le canal               |                                                                                                    |

#### 4- Pour tout savoir

Le lien contient l'ensemble de la documentation en Anglais de Mattermost: https://docs.mattermost.com

# Pour les administrateurs

#### 1- Gestion des droits

Il existe 4 types de comptes, avec des droits différents: membre, administrateur de canal, administrateur d'équipe et administrateur système.

Les droits sont les suivants:

Tous les membres:

- Impossible de créer des équipes et de rajouter des membres à des équipes
- Impossible de créer et archiver des canaux publics
- Peut rajouter et retirer des membres aux canaux existants
- Peut créer, archiver et rajouter des membres à des canaux privés

#### Administrateur de canal:

Membres+

• Peut supprimer des messages d'autres membres

#### Administrateur d'équipe:

Administrateur de canal +

- Impossible de créer des équipes
- Peut rajouter des membres à l'équipe (un nouveau membre arrive toujours sur le canal "town-square" qui n'est pas archivable
- Peut créer et archiver des canaux publics

#### Administrateur système:

Administrateur d'équipe+

• Peut créer des équipes

## 2- Créer une équipe

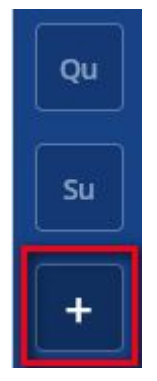

Pour créer une équipe, cliquer sur le bouton "+" en bas de la liste des équipes. Seuls les administrateurs systèmes peuvent créer une équipe.

Il est aussi possible de créer une équipe en passant par le menu du compte et de l'équipe.

#### 3- Rajouter et gérer les membres d'une équipe

Paramètres du compte

Inviter des utilisateurs Ajouter ou inviter des personnes à l'équipe

Paramètres d'équipe

Gérer les membres

Créer une équipe

Rejoindre une équipe

Quitter l'équipe

Intégrations

Place de marché de plugins

Console système

Aide

Raccourcis clavier

Signaler un problème

Télécharger les apps

À propos de Archipel Citoyen

Se déconnecter

Dans les paramètres d'équipe, il est possible de rendre l'équipe soit:

- Public: tous les membres peuvent se joindre à l'équipe
- Privé: les membres ne peuvent rejoindre l'équipe que sur invitation de l'administrateur

Le menu administrateur d'une équipe permet de

- Créer ou envoyer par mail des invitations pour rejoindre une équipe, au travers d'un lien URL. C'est ce lien URL qui permettra la première fois à un utilisateur de s'enregistrer sur Mattermost.
- Ajouter des membres déjà inscrit sur Mattermost.
- Enlever des membres d'une équipe.
- Gérer les droits des membres.